### LION FX 5

#### 即時反映のクイック入金をすることができます。

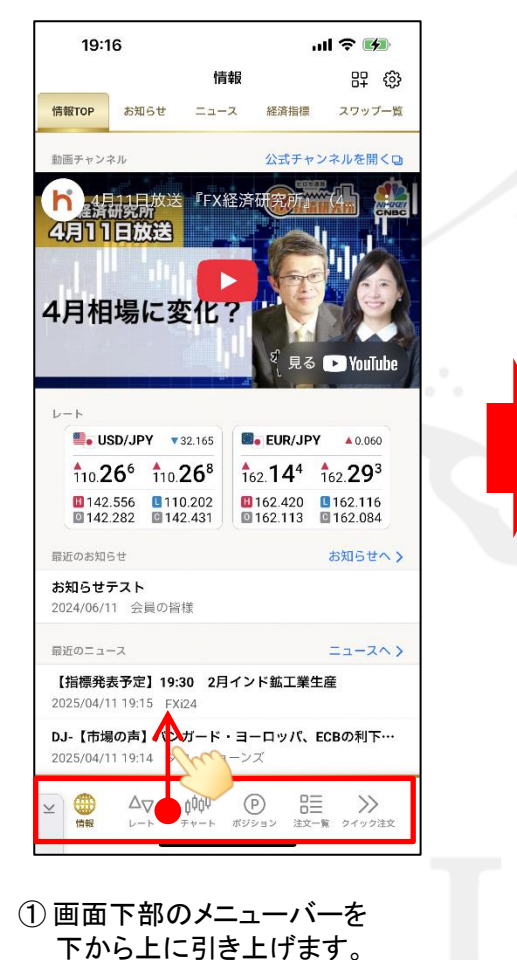

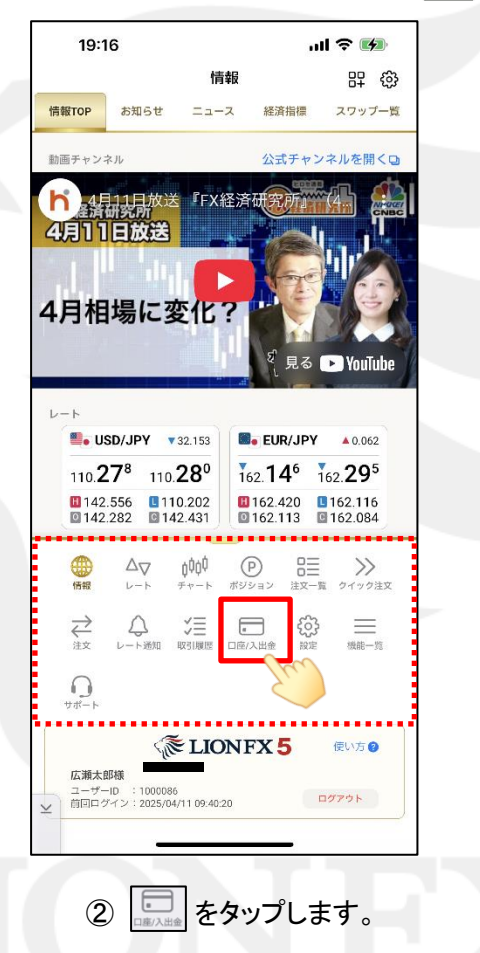

#### 入出金についての注意点は、こちらをご参照ください。

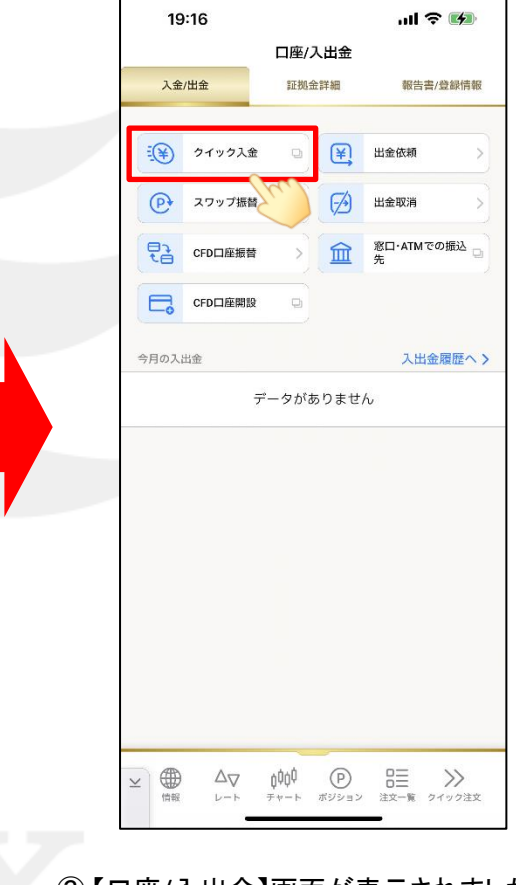

③【口座/入出金】画面が表示されました。 【クイック入金】をタップします。

▶

### LION FX 5

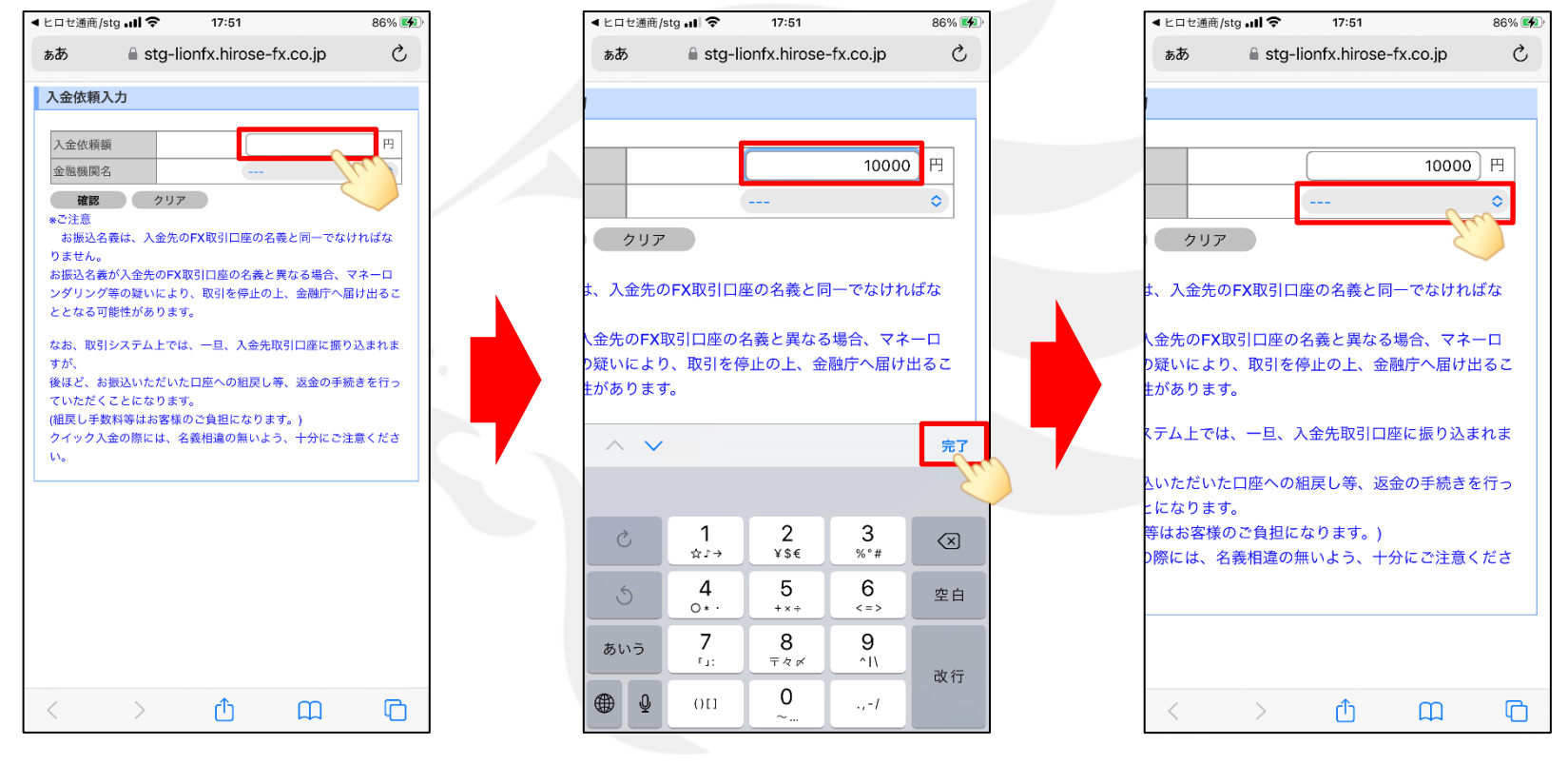

④【入金依頼入力】画面が表示されます。【入金依頼額】の入力欄をタップします。

⑤ 入金依頼額を入力し、【完了】をタップします。

⑥続いて、金融機関名欄をタップします。

Þ

## LION FX 5

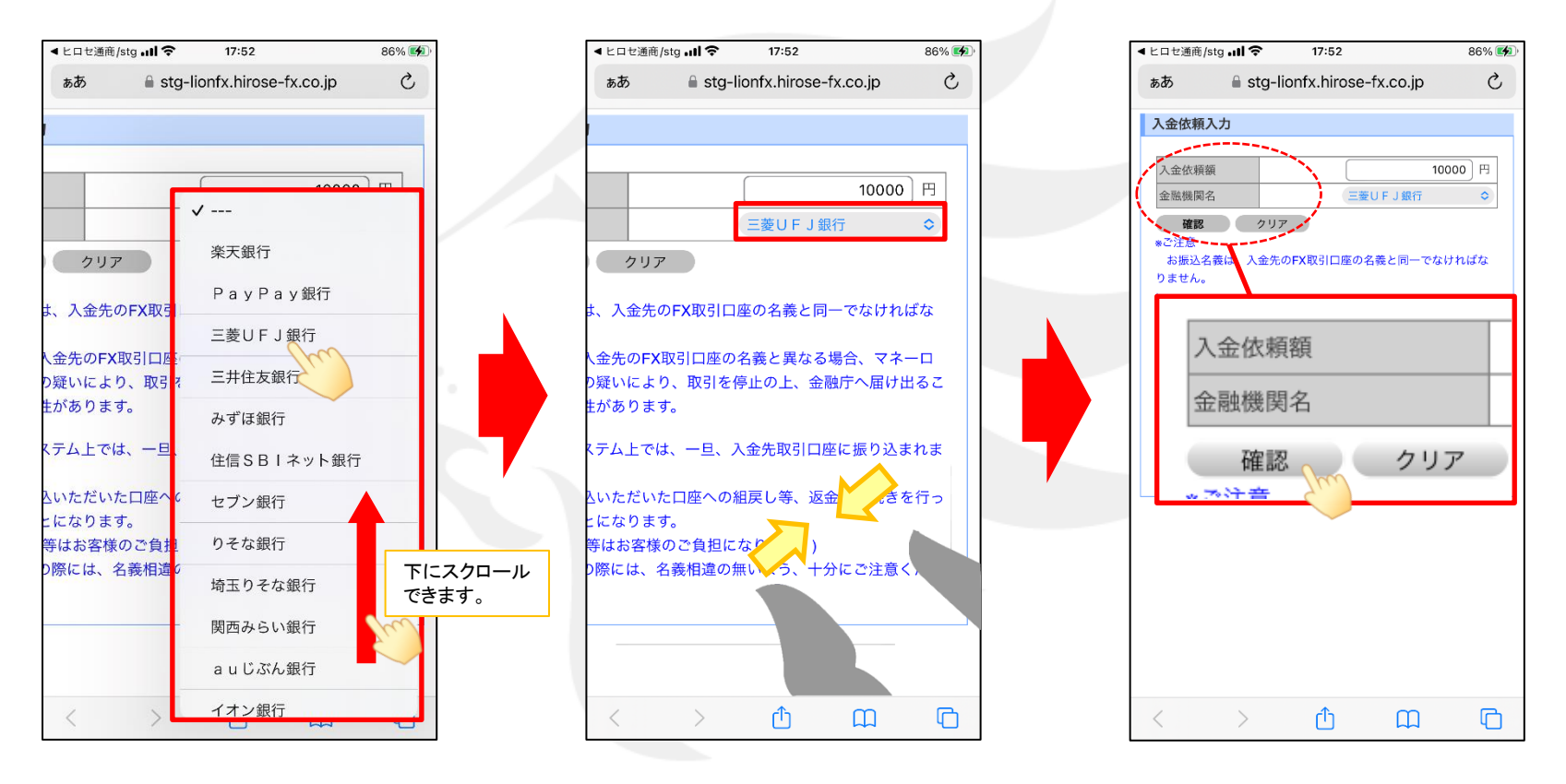

⑦ご利用の金融機関名をタップします。

⑧ 選択した金融機関が表示されました。
画面表示が大きくなっている場合は、
指で画面をつまんで画面サイズを縮小してください。

⑨【確認】をタップします。

※金融機関名が表示されていない場合は、「その他の金機関」をお選びください。 ※ATMからのクイック入金をご希望の場合は、金融機関名で「ATM」をお選びください。

▶

### LION FX 5

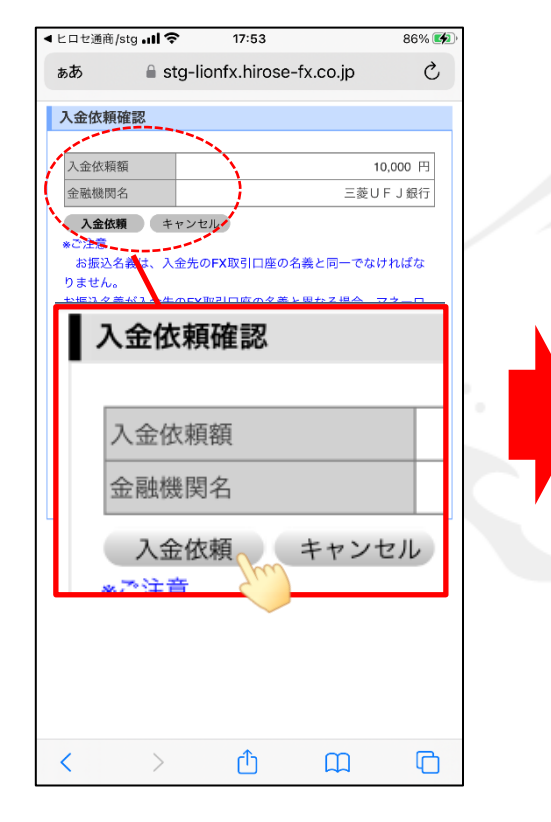

①【入金依頼確認】画面が表示されます。内容を確認し、【入金依頼】をタップします。

18:14 87% 💋 ぁあ entry11.bk.mufg.jp Ç DIRECT ネット振込<del>€D</del> これより先は、三菱UFJ銀行のサイトになります。 「ネット振込(EDI)」は三菱UFJダイレクトをご利用のお客さま向けの代金決済専 用のサービスです。 ■初めて利用するお客さま 三菱UFJダイレクト「ネット振込(EDI)」は、安心・簡単・便利な代金決済サー ご利用にあたっては、三菱UFJダイレクトのログインパスワード登録およびワンタ イムパスワード(スマートフォンアプリまたはカード)の利用登録が必要です。 □三並UFJダイレクトのパスワードを登録する ネット振込 (EDI) 規定・注意事項確認 サービスの詳細につきましては、画面右上の ■ ヘルフ をご参照ください。 「ネット振込(EDI)」は、「三菱UFJダイレクト利用規定」中の条項が適用され ます。必ずご一読いただき、内容についてご理解いただいたうえでご利用くださ ◎三菱UFJダイレクト利用規定(ネット振込(EDI)関連条項)を読む 「実行」ボタンを押した時点で代金決済を了承したことになり、訂正やお取り消し ができなくなりますので、よくご確認ください。 ご利用の「ED」加盟店」によっては、当行に代金決済手数料をお支払いいただく場合があります。手数料の金額は『取引内容確認面面』に表示いたします。 お取引時間帯により「取引予定日」欄に翌営業日の日付が表示される場合がありま すが、代金決済の受付は入金の日時にかかわらず正常に行われます。 ● 必要となるOS環境、ブラウザについては三菱UFJダイレクトのご利用環境と同一 です。 いっかべージルを依然のページに再加水運動する際、4 保護されていない接触へ変 見しようとしています。我们しますかり、となくシャージル構成されな感染があり ますが、移転先のページで「セキュリティで保護された国族ペページを表示しよう としています、このサイトと取りたり等情は、他やしたのだれからも含み取られ ることはありません。」とのメッセージが振示される場合には、移動先ページは 探護されておりあざまきの時間は安全に使れてわります。 お引落口座にご指定いただいた普通預会口座に旧UEIカードローン等の自動融資機 6) 小日本によった日本のために、日本の人気になったのの「「」」 シーマーシロ座より 自動融資されます(ただし、マイカードは除きます)。 ご利用にあたっては、普通預金の残高をよくご確認ください。 振込依頼人名が「EDI加盟店」の指定する名義と一致しない場合、「EDI加盟店」 の意向により取引が受付けられない場合があります。当行はこれに伴う責任を負い ません。 内容についてご同意いただける場合は「同意する」ボタンを、ご同意いただけない場合 は「加盟店面面へ戻る」ボタンを押してください。 ሮ < m ①指定した金融機関のウェブサイトが表示されます。

面面の手順に従って入金を完了させてください。

🌔 ※これより先は各金融機関によりそれぞれ操作手順が変わります。